# Auto matriculación Instituto Tecnológico Universitario Carrera Redes de datos y Telecomunicaciones

### Paso 1

Ingresa la siguiente dirección en el navegador o simplemente has click en ella

http://www.moodle.ryt.itu.uncu.edu.ar

Arriba a la derecha se encuentra un botón rojo que dice "Entrar". Al hacer click en el te dara dos opciones, "Acceder" o "Crear nueva cuenta".

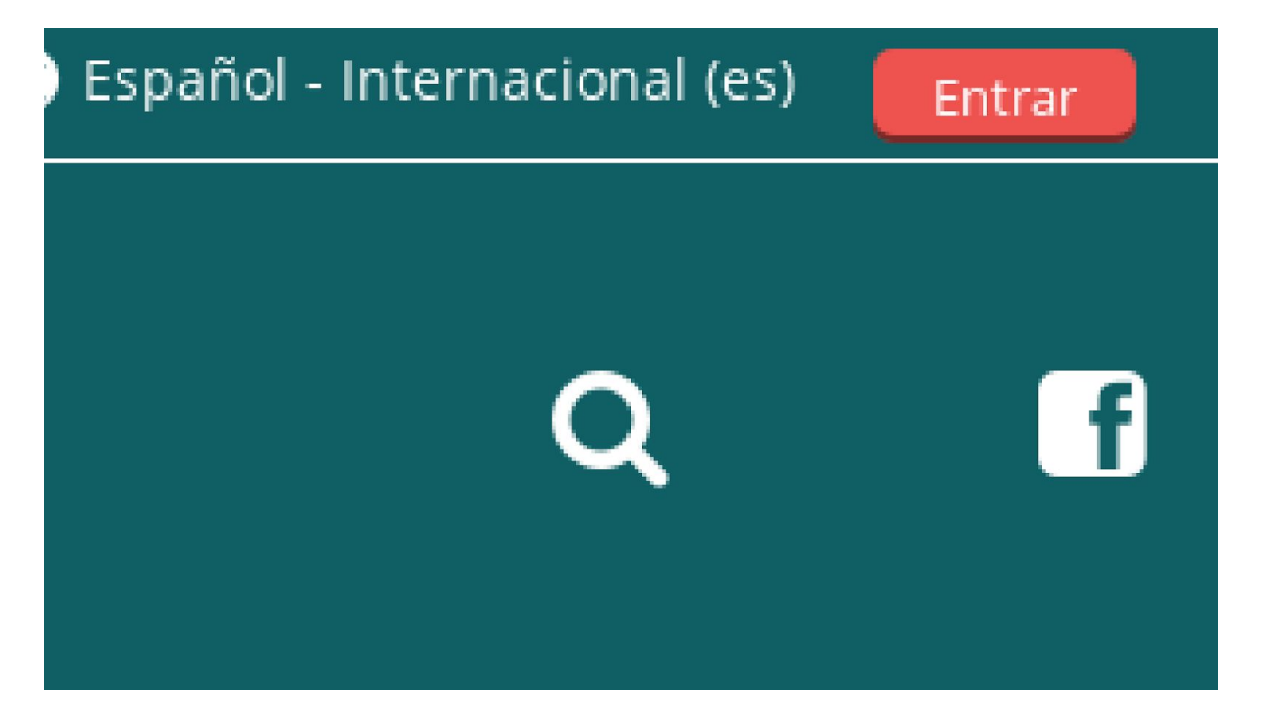

#### Acceder

Ingresar con tu clave y usuario en la plataforma de la carrera de Redes de datos y Telecomunicaciones. Tu usuario debe ser tu DNI y tu contraseña por defecto es "Alumn0\*" sin comillas. Nótese que la A esta en mayuscula y la o de alumno es reemplazada por un 0 (cero), además tiene un asterisco (\*) al final.

.

|                   | Acceder                                      |
|-------------------|----------------------------------------------|
| Nombre de usuario |                                              |
| Contraseña        |                                              |
|                   | Recordar nombre de usuario           Acceder |
| 2                 | Olvidó su nombre de usuario o contraseña?    |

| Las | 'Cookies' | deben | estar | habilitadas | en s | su na | avegador ( | ?)  |
|-----|-----------|-------|-------|-------------|------|-------|------------|-----|
|     |           |       |       |             |      |       |            | 1.1 |

#### Contraseña

Por favor cambia la contraseña por defecto una vez que ingreses. Y ten la costumbre de cambiar las contraseñas al menos una vez al año.

Las contraseñas en el aula virtual tienen que ser complejas. Deben tener al menos 8 caracter(es), al menos 1 dígito(s), al menos 1 minúscula(s), al menos 1 mayúscula(s), al menos 1 caracter(es) no alfanuméricos como \*,-, o #.

Un ejemplo de esto es: Pepito-5

O algo un poco más complejo sería transformar una frase en una contraseña más difícil de descifrar. Un ejemplo de esto es: Un dia en la noche Ud4nlN\*3

# Paso 2

Ubica el listado de modalidades de la carrera. Está en el fondo de la página, usa las teclas de navegación para bajar.

Modalidades

- $RYTCR \rightarrow Es$  el cursado vespertino o regular.
- $RYTCE \rightarrow Es$  el cursado nocturno o especial.
- $RYTGA \rightarrow Es$  el cursado en General Alvear.

Cursos

| Administración |  |
|----------------|--|
| RYTCR          |  |
| RYTCE          |  |
| Cursos         |  |
| RYTGA          |  |

## Paso 3

#### Semestre

Dentro de la modalidad haz click en el semestre que estés cursando.

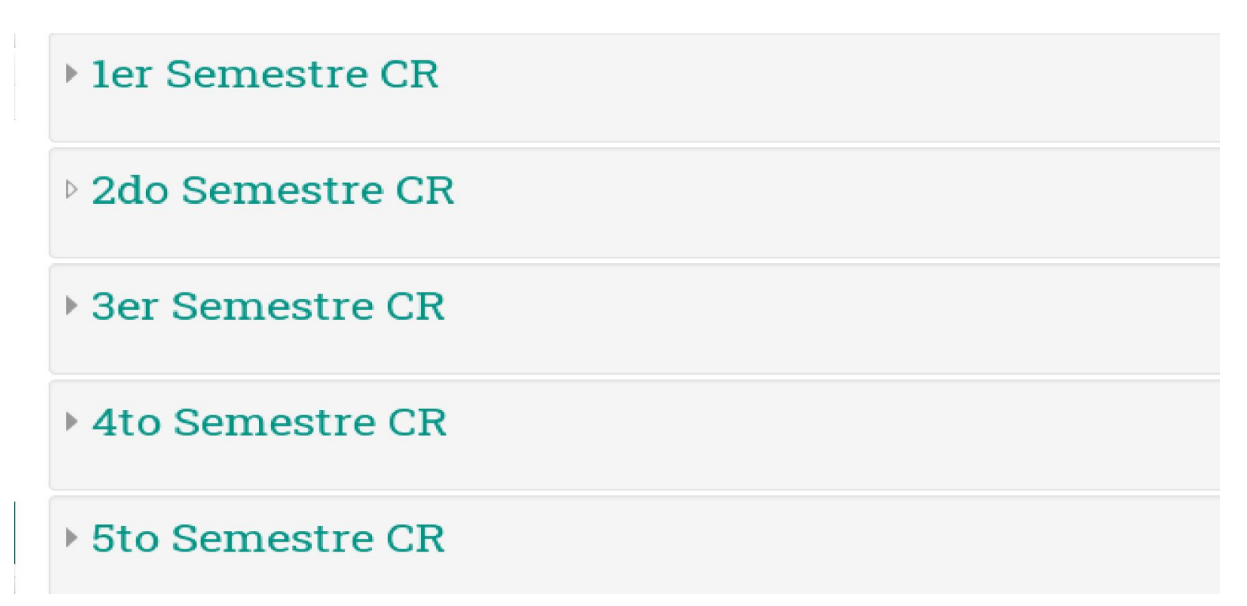

### Paso 4

#### Materias

Ubica las materias que estés cursando y haz click.

Cableado Estructurado
Profesor: Nelson Merino

Actualización Tecnológica
Profesor: Alejandro Fernandez Herrero

Cestión Empresaria Profesor: Oscar Lorenzo Morán Rodriguez

#### 💱 Redes

Profesor: Paula Martinez Profesor: Emmanuel Millan

#### 💱 Sistemas de Comunicaciones

Profesor: Jorge Garcia

# Paso 5

#### Automatriculación

Solo falta que hagas click en "Matricularme" y listo. Ya estás matriculado en una materia.

# - Auto-matriculación (Estudiante)

No se requiere clave de matriculación

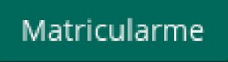

### Paso 6

Repite

Repite los pasos 4 y 5 hasta que te hayas matriculado en todas tus materias.